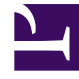

## **GENESYS**

This PDF is generated from authoritative online content, and is provided for convenience only. This PDF cannot be used for legal purposes. For authoritative understanding of what is and is not supported, always use the online content. To copy code samples, always use the online content.

## Workforce Management Web for Supervisors Help

Visualizza messaggi di convalida

5/11/2025

## Visualizza messaggi di convalida

Se si apportano modifiche che non vengono convalidate, viene visualizzato il riquadro **Visualizza messaggi di convalida**, che include un elenco di messaggi di errore e avviso. Questi messaggi forniscono informazioni relative a ciascun vincolo non compatibile con la modifica o assegnazione. Vedere le figure di seguito.

La finestra di dialogo Visualizza messaggi fornisce tre opzioni (pulsanti):

- 1. **Continua**—Fare clic per continuare con la modifica o assegnazione. (Questo pulsante è disattivato se il messaggio di convalida è di tipo Errore).
- 2. Annulla—Fare clic per annullare la modifica o l'assegnazione.
- 3. ?—Fare clic per aprire una finestra di dialogo ? relativa all'argomento.

|                            |                     |          | ا 🖌 له                                             |  |  |  |
|----------------------------|---------------------|----------|----------------------------------------------------|--|--|--|
| REVIEW VALIDATION MESSAGES |                     |          |                                                    |  |  |  |
|                            | Туре                | Name     | Message                                            |  |  |  |
| Error                      | Rotating<br>Pattern | RP1 Copy | Duplicate name within the same<br>Site assignment. |  |  |  |

Figura: Messaggio di errore per Schemi di rotazione

| جا 🗶 🖌 REVIEW VALIDATION MESSAGES |       |           |                                                                                                    |  |
|-----------------------------------|-------|-----------|----------------------------------------------------------------------------------------------------|--|
|                                   | Туре  | Name      | Message                                                                                                    |  |
| Warning                           | Agent | 1209 1209 | The Minimum Weekly Paid Hours in<br>the Rotating Pattern 'RP2' > 'wp1'<br>should not be greater than the<br>Maximum Weekly Paid Hours in the<br>Agent's Contract 'ContractAA'. |  |

Figura: Messaggi di avviso per l'assegnazione di contratti o schemi di rotazione